## Carga del programa Millennium offline

Para obtener el cliente **Millennium offline** es necesario acceder al servidor **ALFAMA**, lo cual puede conseguirse por **FTP** escribiendo en cualquier navegador la dirección <u>ftp://alfama.sim.ucm.es</u>. En la pantalla que se abre se debe hacer doble clic en el directorio **Innovative** y, de esta forma, se llega al fichero <u>offlinecirc2006\_3.exe</u>

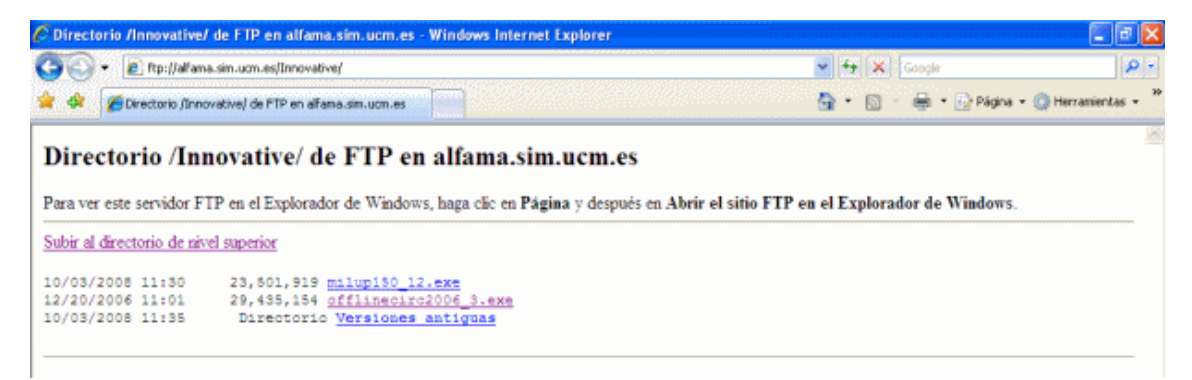

Una vez localizado, se hace doble clic sobre él y aparecerá una ventana de descarga de archivos que nos preguntará si queremos abrir el fichero en su ubicación actual o guardarlo en disco.

| Advertencia de seguridad de Descarga de archivos                                                                                                    | ×    |
|----------------------------------------------------------------------------------------------------|------|
| ¿Desea ejecutar o guardar este archivo?                                                                                                    |      |
| Nombre: offlinecirc2006_3.exe<br>Tipo: Aplicación, 28,0 MB<br>De: alfama.sim.ucm.es<br>Ejecutar Guardar Canc                                                                                                    | alar |
| Aunque los archivos procedentes de Internet pueden ser útiles, este<br>tipo de archivo puede llegar a dañar el equipo. Si no confía en el<br>origen, no ejecute ni guarde este software. <u>¿Cuál es el riesgo?</u> |      |

En ella se pulsará el botón **Ejecutar** y a continuación, se abrirá otra ventana que intenta identificar el fabricante del programa y da la opción de abrir el fichero de instalación o de cancelar la operación.

| Internet           | Explorer - Advertencia de seguridad                                                                                                    | ×  |
|--------------------|----------------------------------------------------------------------------------------------------|----|
| No se p<br>este se | uede comprobar el fabricante. ¿Está seguro de que desea ejecutar<br>altware?                                                                                                    |    |
| Nom                | are: offlinecirc2006_3.exe                                                                                                    |    |
| Fabricar           | ite: Editor desconocido                                                                                                    |    |
|                    | Ejecutar No ejecutar                                                                                                    | כ  |
| 8                  | Este archivo no tiene ninguna firma digital válida que compruebe su fabricante<br>Sólo ejecute software de los fabricantes en los que confía. <u>¿Cómo puedo</u><br>decidir qué software debo ejecutar? | k. |

En ella se deberá pulsar de nuevo el botón **Ejecutar**. Al hacerlo se abrirá una ventana de introducción, en la que habrá que pulsar el botón **Next**.

| Innovative Millennium Offline Circulation                                                                                   | <b>- - X</b>     |  |
|----------------------------------------------------------------------------------------------------|------------------|--|
|                                                                                                    | Introduction     |  |
| InstallAnywhere will guide you through the installation of Innovative Millennium Offline Circ                               | culation.        |  |
| It is strongly recommended that you quit all programs before continuing with this installation.                             |                  |  |
| Click the "Next" button to proceed to the next screen. If you want to change something on a<br>click the "Previous" button. | previous screen, |  |
| You may cancel this installation at any time by clicking the 'Cancel' button.                                               |                  |  |
|                                                                                                    |                  |  |
|                                                                                                    |                  |  |
|                                                                                                    |                  |  |
|                                                                                                    |                  |  |
|                                                                                                    |                  |  |
|                                                                                                    |                  |  |
| InstallAnywhere by Macrovision                                                                                              |                  |  |
| Cancel Previ                                                                                                    | ious Next        |  |

La siguiente ventana nos pregunta en que directorio y carpeta deseamos instalar Millennium Offline. Por defecto sugiere C:\\millennium\offline, y habrá que pulsar el botón **Next.** 

| 🛰 Innovative Millennium Offline Circulation                                | 🛛                             |  |  |  |
|----------------------------------------------------------------------------|-------------------------------|--|--|--|
|                                                                            | Choose Install Folder         |  |  |  |
| Where Would You Like to Install Innovative Millennium Offline Circulation? |                               |  |  |  |
| C:Millennium)Offline                                                       |                               |  |  |  |
|                                                                            | Restore Default Folder Choose |  |  |  |
|                                                                            |                               |  |  |  |
|                                                                            |                               |  |  |  |
|                                                                            |                               |  |  |  |
|                                                                            |                               |  |  |  |
|                                                                            |                               |  |  |  |
|                                                                            |                               |  |  |  |
|                                                                            |                               |  |  |  |
|                                                                            |                               |  |  |  |
| InstallAnywhere by Macrovision                                             |                               |  |  |  |
| Cancel                                                                     | Previous Next                 |  |  |  |

En la siguiente ventana hay que introducir la dirección IP del servidor Cisne: **147.96.1.236**, y pulsar de nuevo el botón **Next**.

| 🔹 Innovative Millennium Offline Circulation 📃 🗖 🔀                                                                                                    |
|----------------------------------------------------------------------------------------------------|
| Specify Millennium Server                                                                                                    |
| In order to connect to your library's server using the Millennium client, you will need to specify the server's<br>fully-qualified domain name (for example, "mylibrary.lib.edu") or IP address (for example,<br>"255.255.255.255"). |
| Server domain name/P address                                                                                                    |
|                                                                                                    |
| InstallAnywhere by Macrovision Cancel Previous Next                                                                                                    |

Una vez finalizado el proceso, el programa Millennium offline habrá quedado instalado y se habrá creado un icono de acceso directo en el escritorio.